*EPAFs are Electronic Personnel Action Forms used through Banner Self-Service. Before creating an EPAF for the first time, set up the default approval routing.* 

#### **Table of Contents**

| How to Access Electronic Personnel Action Forms (EPAF)                                                                | 1 |
|----------------------------------------------------------------------------------------------------|---|
| Setup Default Routing for EPAFs                                                                                       | 1 |
| Setup a Proxy for EPAFs                                                                                               | 1 |
| Submitting a Separation EPAF – Termination of Employment (Employee is leaving the University)                         | 2 |
| Submitting a Separation EPAF – Termination of Job (Employee is leaving current position, but remaining at Seton Hall) | 3 |
| Submitting a One-Time Earning Payment Form (ADEARN) EPAF                                                              | 4 |
| For Approvers Only – Navigating Approver Summary EPAF                                                                 | 6 |

How to Access Electronic Personnel Action Forms (EPAF)

- 1. Log onto PirateNet.
- 2. Click the Banner Self Service (SSB), then Employee Dashboard.
- 3. Choose Electronic Personnel Action Forms (EPAF) and New EPAF.

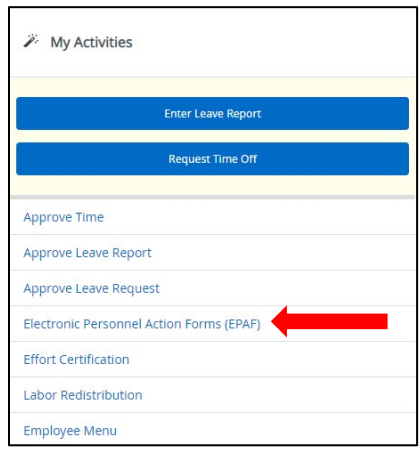

#### Setup Default Routing for EPAFs

- 1. Select Electronic Personnel Action Form.
- 2. Click EPAF Originator Summary, then Default Routing Queue.
- 3. Select appropriate Approval Category (name of EPAF) from drop down list.
- 4. Click **Go** the mandatory approval levels for the selected EPAF type will appear.
- 5. Select users for each approval level from the drop-down list.
- 6. Click Save Changes
- 7. If adding another approval level, select Required Action from drop down list for each user
  - a. FYI = Information is sent to user
  - b. Approve = Required
  - c. Apply = This is always HRIS (Human Resources)

#### Setup a Proxy for EPAFs

A proxy allows you to specify and authorize one or more users to approve EPAFs in your absence.

- 1. Select Electronic Personnel Action Forms (EPAF).
- 2. Select EPAF Proxy Records.
- 3. Select the appropriate **Approval Level** from the drop-down list (**NOTE**: Proxies must be set up for each approval level individually).
- 4. Select Add Proxy and Search for Name.
- 5. Click Submit.

Submitting a Separation EPAF – Termination of Employment (Employee is leaving the University) **NOTE**: Resignation letters must be sent to HR via email

- 1. Log onto **PirateNet**.
- 2. Click the Banner Self Service (SSB), then Employee Dashboard.
- 3. Choose Electronic Personnel Action Forms (EPAF) and New EPAF.

|                      | Enter Leave Report     |  |
|----------------------|------------------------|--|
|                      | Request Time Off       |  |
| Approve Time         |                        |  |
| Approve Leave Rep    | port                   |  |
| Approve Leave Rec    | quest                  |  |
| Electronic Personn   | el Action Forms (EPAF) |  |
| Effort Certification |                        |  |
| Labor Redistributio  | on                     |  |

4. Enter **CWID** of Employee.

| ID *            |  |  |
|-----------------|--|--|
|                 |  |  |
|                 |  |  |
|                 |  |  |
| Generate new ID |  |  |

- 5. Select Approval Category of Separation of Employment, TERMEM (Employee is leaving the University).
- 6. Click Go.
- 7. Select the position that should be Terminated.

| Terminati | on of Job, TERMJ |          |        |                            |                                |            |          |                |        |
|-----------|------------------|----------|--------|----------------------------|--------------------------------|------------|----------|----------------|--------|
| Select    | Туре             | Position | Suffix | Title                      | Time Sheet Organization        | Start Date | End Date | Last Paid Date | Status |
|           | New Job          | Q        |        |                            |                                |            |          |                |        |
|           | Primary          | A98413   | 00     | Human Resources Generalist | 141311, Human Resources Office | 11/28/2022 |          | 01/31/2023     | Active |

- 8. Click Go.
- 9. Enter the Termination date in the **Job Effective Date** field and the Termination reason in the **Job Change Reason** field. *Reason will begin with "05XXX"*.
- 10. Enter the Termination date in **Termination Date** field and the Termination reason in the **Term Reason Code**.
- 11. Confirm approval levels are accurate in the **Routing Queue**.
  - a. These should be pre-populated because of <u>Default Routing</u>. If you have not setup Default Routing, select names from the drop-down list.

| Routing Queue                       |   |
|-------------------------------------|---|
| Approval Level                      |   |
| 40 - (APPROV) Departmental Approver | ~ |
| 50 - (VPAPPR) Second Approval       | ~ |
| 90 - (HRIS) HRIS                    | ~ |

b. 90 – HRIS should always be HREPAF (To ensure this will be monitored, do not select specific HR Staff).

- 12. Add **Comments**, if necessary.
- 13. Click Save, then Submit. If no Errors, status will move to Pending.

Submitting a Separation EPAF – Termination of Job (Employee is leaving current position, but remaining at Seton Hall) **NOTE**: Resignation letters must be sent to HR via email

- 1. Log onto PirateNet.
- 2. Click the Banner Self Service (SSB), then Employee Dashboard.
- 3. Choose Electronic Personnel Action Forms (EPAF) and New EPAF.

|                      | Enter Leave Report      |  |
|----------------------|-------------------------|--|
|                      | Request Time Off        |  |
| Approve Time         |                         |  |
| Approve Leave Re     | port                    |  |
| Approve Leave Re     | quest                   |  |
| Electronic Person    | nel Action Forms (EPAF) |  |
| Effort Certification | 1                       |  |

4. Enter CWID of Employee.

| ID *            |  |  |  |
|-----------------|--|--|--|
|                 |  |  |  |
|                 |  |  |  |
| ſ               |  |  |  |
|                 |  |  |  |
| Generate new ID |  |  |  |

- 5. Select **Approval Category** of **Separation job only, TERMJ** (Employee is leaving current position, but remaining at Seton Hall).
- 6. Click Go.
- 7. Select the position that should be Terminated.

| Terminati | on of Job, TERMJ |          |        |                            |                                |            |          |                |        |
|-----------|------------------|----------|--------|----------------------------|--------------------------------|------------|----------|----------------|--------|
| Select    | Туре             | Position | Suffix | Title                      | Time Sheet Organization        | Start Date | End Date | Last Paid Date | Status |
|           | New Job          | Q        |        |                            |                                |            |          |                |        |
|           | Primary          | A98413   | 00     | Human Resources Generalist | 141311, Human Resources Office | 11/28/2022 |          | 01/31/2023     | Active |

- 8. Click Go.
- 9. Enter the Termination date in the **Job Effective Date** field and the Termination reason in the **Job Change Reason** field. *Reason will begin with "05XXX"*.
- 10. Confirm approval levels are accurate in the **Routing Queue**.
  - a. These should be pre-populated because of <u>Default Routing</u>. If you have not setup Default Routing, select names from the drop-down list.

| Routing Queue                       |   |
|-------------------------------------|---|
| Approval Level                      |   |
| 40 - (APPROV) Departmental Approver | ~ |
| 50 - (VPAPPR) Second Approval       | ~ |
| 90 - (HRIS) HRIS                    | ~ |

b. 90 – HRIS should always be HREPAF (To ensure this will be monitored, do not select specific HR Staff).

- 11. Add **Comments**, if necessary.
- 12. Click Save, then Submit. If no Errors, status will move to Pending.

Submitting a One-Time Earning Payment Form (ADEARN) EPAF

- 1. Log onto **PirateNet**.
- 2. Click the Banner Self Service (SSB), then Employee Dashboard.
- 3. Choose Electronic Personnel Action Forms (EPAF) and New EPAF.

| My Activities                            |  |
|------------------------------------------|--|
| Enter Leave Report                       |  |
| Request Time Off                         |  |
| Approve Time                             |  |
| Approve Leave Report                     |  |
| Approve Leave Request                    |  |
| Electronic Personnel Action Forms (EPAF) |  |
| Effort Certification                     |  |
| Labor Redistribution                     |  |
| Employee Menu                            |  |

4. Enter **CWID of Employee** 

| ID *            |  |  |  |
|-----------------|--|--|--|
|                 |  |  |  |
|                 |  |  |  |
|                 |  |  |  |
|                 |  |  |  |
| Generate new ID |  |  |  |

- 5. Enter the **Query Date** MM/01/YYYY (**NOTE**: This must be the first of the month in which the payment is to be made. Failure to use the first of the month may result in incorrect payment).
- 6. Select Approval Category of One-Time Earning Payment, ADEARN.
- 7. Click Go.
- 8. Click All Jobs to view previous suffixes and enter the next number in the sequence.

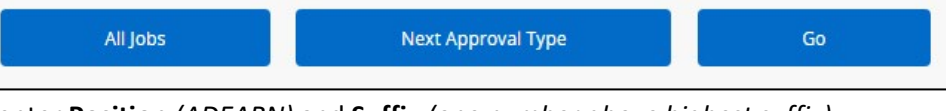

9. In New Job field enter Position (ADEARN) and Suffix (one number above highest suffix).

| -         |                      |          |        | - |
|-----------|----------------------|----------|--------|---|
| Start One | Time Earning, JOBSTA | A        |        |   |
| Select    | Туре                 | Position | Suffix |   |
|           | New Job              |          | Q      |   |

- a. **NOTE:** To ensure proper payment, when submitting more than one ADEARN at a time, please remember to use different suffixes for each assignment.
  - i. **Ex:** If the last ADEARN that was used was ADEARN-03 and you have 2 more to submit you will use ADEARN-04 and ADEARN-05
- 10. Click Go.
- 11. Under **New** enter Index, then click **Default from Index** (an Error message will appear as a Reminder for the Account Code) and **Account**, scroll down to **New** once more and enter **Account Code**.

| fective Date | e null |       |   |           |     |         |   |         |   |
|--------------|--------|-------|---|-----------|-----|---------|---|---------|---|
|              |        |       |   |           |     |         |   |         |   |
|              |        |       |   |           |     |         |   |         |   |
| COA          | Index  | Fund  |   | Organizat | ion | Account |   | Program |   |
| 1 0          | 141311 | 2 100 | Q | 141311    | Q   | 6211    | Q | 1710    | C |

- 12. Click Go.
- 13. Under **New Value** click **Add Row** and enter **Effective Date** as the first of the month in which a payment should occur and make the following additional entries:

| New Value      |  |          |                        |              |              |       |          |  |  |
|----------------|--|----------|------------------------|--------------|--------------|-------|----------|--|--|
|                |  |          |                        |              |              |       |          |  |  |
| Effective Date |  | Earnings | Hours or Units Per Pay | Deemed Hours | Special Rate | Shift | End Date |  |  |
|                |  | ~        |                        |              |              | 1     |          |  |  |
| + Add Row      |  |          |                        |              |              |       |          |  |  |

- a. **Earnings =** STS
- b. Hours or Units per Pay = 1
- c. Special Rate = Dollar amount Employee should be paid
- 14. Under End the One Time Earning enter the last day of the month in which the payment is scheduled.

| End One Time Earning, |  |
|-----------------------|--|
| Jobs Effective Date * |  |
|                       |  |

- 15. Confirm approval levels are accurate in the **Routing Queue**.
  - a. These should be pre-populated because of <u>Default Routing</u>. If you have not setup Default Routing, select names from the drop-down list.

| Routing Queue                       |   |
|-------------------------------------|---|
| Approval Level                      |   |
| 40 - (APPROV) Departmental Approver | ~ |
| 50 - (VPAPPR) Second Approval       | ~ |
| 90 - (HRIS) HRIS                    | ~ |
|                                     |   |

- b. 90 HRIS should always be HREPAF (To ensure this will be monitored, do not select specific HR Staff).
- 16. Add **Comments** by entering the rationale for the stipend payment. **Comments are required to avoid processing delays.**
- 17. Click Save, then Choose Submit. If no Errors, status will move to pending.

#### For Approvers Only – Navigating Approver Summary EPAF

- 1. Log onto **PirateNet**.
- 2. Click the Banner Self Service (SSB), then Employee Dashboard.
- 3. Choose Electronic Personnel Action Forms (EPAF)
- 4. Click on EPAF Approver Summary

| <b>SETON HALL UN</b>   | IIVERSITY                                                                                                    |                                                                                                    | \$ | Penn, Tamica T. |
|------------------------|----------------------------------------------------------------------------------------------------|----------------------------------------------------------------------------------------------------|----|-----------------|
| Home  + Personnel Acti | ions                                                                                                    |                                                                                                    |    |                 |
| Electronic Personne    | el Action Forms                                                                                                    |                                                                                                    |    |                 |
|                        | EPAF Approver Summary<br>All EPAFs that you need to currently act upon are displayed in<br>the Current tab. The queue status will be Pending, FYI, or<br>More Information.<br>New EPAF<br>Allows you to create a new transaction. | EPAF Originator Summary Displays only those EPAF transactions that you have originated. Act as a Proxy Available to all self-service EPAF users who have been given proxy privilege. |    |                 |
|                        | EPAF Proxy Records<br>Allows you to specify and authorize one or more users to<br>approve EPAFs in your absence.                                                                                                    |                                                                                                    |    |                 |

#### 5. Approve the ePAF, as appropriate

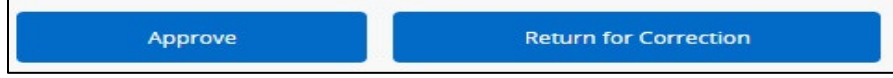